# 全息智能炫屏<sup>+</sup>50S

Holographic Intelligent Display

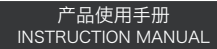

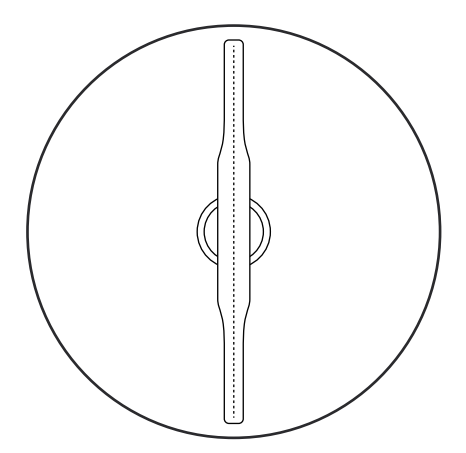

# **用精彩纷呈抓住你的眼球** 南京达斯琪数字科技有限公司

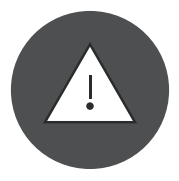

# 在未得到许可的情况下 请勿拆卸设备、插拔TF卡!

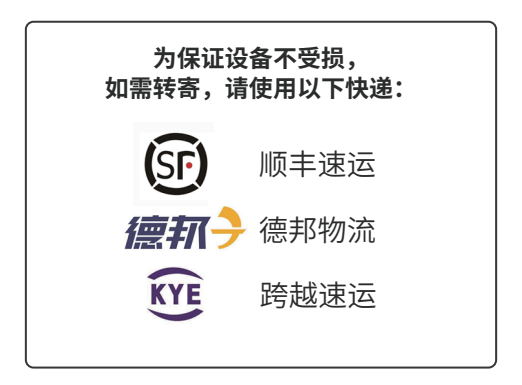

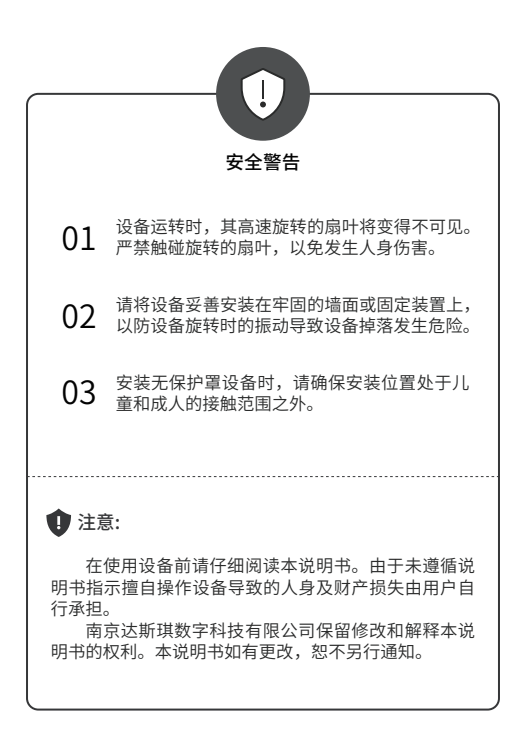

| 设备参数列表    |                                                                   |  |
|-----------|-------------------------------------------------------------------|--|
| 设备尺寸      | 50cm                                                              |  |
| 灯条数量      | 1                                                                 |  |
| 单灯条LED数   | 256                                                               |  |
| 显示分辨率     | 512*512                                                           |  |
| 显示面积      | 0.170m <sup>2</sup>                                               |  |
| 亮度        | 800cd/m <sup>2</sup>                                              |  |
| 设备厚度      | 40mm                                                              |  |
| 设备重量      | 400g                                                              |  |
| 输入电压      | 12V                                                               |  |
| 额定功率(MAX) | 30W                                                               |  |
| 设备转速      | 1500RPM                                                           |  |
| 通信方式      | 2.4G WiFi 802.11b/g/n                                             |  |
| 内存空间      | 8G                                                                |  |
| 支持格式      | 图片: jpg, jpeg, png, gif<br>视频: mp4, avi, rmvb, mkv, wmv, mov, flv |  |
| 是否支持无线同屏  | 可选                                                                |  |
| 是否可联屏     | 是                                                                 |  |
| 联屏线缆      | 音频线                                                               |  |
| 理论最大联屏数量  | 00                                                                |  |
| 推荐联屏数量    | ≤100                                                              |  |

| 设备清单            |    |  |
|-----------------|----|--|
| 物品              | 数量 |  |
| 全息智能炫屏 Dsee-50s | 1  |  |
| 电源适配器           | 1  |  |
| 遥控器             | 1  |  |
| 壁挂固定件           | 1  |  |
| 壁挂固定膨胀螺丝        | 2  |  |
| 保修卡             | 1  |  |
| 合格证             | 1  |  |
| 用户手册            | 1  |  |

## 产品概述

全息智能炫屏Dsee-50s,是一款利用人类的视觉暂留 (POV)技术,一列超高密度led灯带旋转成像,从而呈现3D 视觉效应的展示设备。此设备具有超低功耗、超高吸睛、易于 携带、性价比高等特性。同时,设备可以通过遥控器、 APP(IOS、Android)、PC端软件及云平台控制管理,可支持丰 富的图片及视频格式,以满足不同应用场景的展示需求。

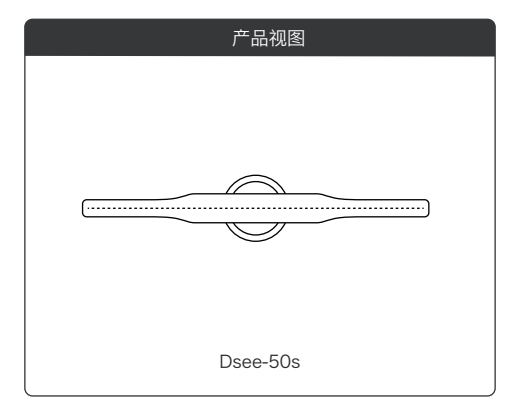

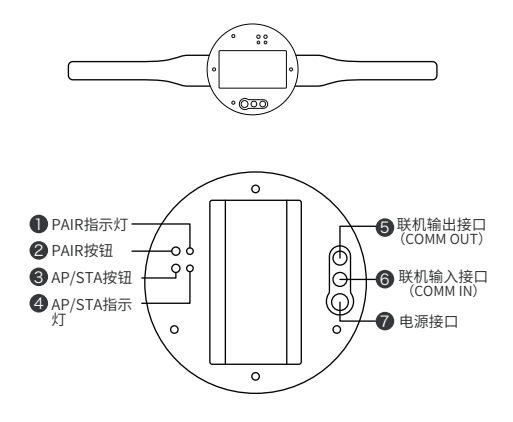

- PAIR指示灯:指示上电、开关机、主从模式切换等状态与操作
  PAIR按钮:切换主从模式、配对遥控器
- 🕄 AP/STA按钮:长按AP/STA按钮两秒,可将设备复位到一般模

式(设备主动发射WiFi的热点模式)

- 4 AP/STA指示灯:指示设备网络模式
- 56 联机输入/输出接口: 设备联屏播放时使用
- 7 电源接口: 接入电源适配器, 为设备供电

# 指示灯说明

| PAIR指示灯 |           |  |
|---------|-----------|--|
| 指示灯颜色   | 说明        |  |
| 红常亮     | 主机模式,电机停止 |  |
| 粉常亮     | 主机模式,电机启动 |  |
| 灭       | 从机模式,电机停止 |  |
| 蓝常亮     | 从机模式,电机启动 |  |
| 蓝闪      | 遥控器配对中    |  |

| AP/STA指示灯 |             |  |
|-----------|-------------|--|
| 指示灯颜色     | 说明          |  |
| 绿闪        | 设备正在启动      |  |
| 绿常亮       | 当前处于一般模式    |  |
| 蓝闪        | 联网模式正在连接中   |  |
| 蓝常亮       | 联网模式已连接至路由器 |  |
| 红闪        | 联网模式连接出错    |  |

## 遥控器说明

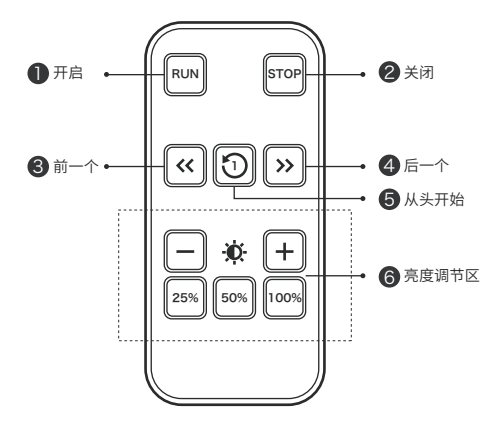

- 开 启: 开启设备,让设备由待机状态变为运行状态。
- ② 关闭: 停止设备,让设备由运行状态变为待机状态。
- ③ 前一个: 切换播放画面至前一个播放素材。
- ④ 后一个: 切换播放画面至后一个播放素材。
- 5 从头开始:从第一个素材开始播放。
- 6 亮度调节:调节设备显示画面亮度。

# 使用操作

ī

2

3

#### 连接电源

取出电源适配器,接入展示机电源接口,通电,正 面可以看到灯珠循环缓慢亮起后熄灭,背面PAIR指示灯 红色常亮。

#### 配对遥控器

当展示机处于待机状态时,按下背面的PAIR按钮, PAIR指示灯由红色变为蓝色慢闪,将遥控器对准展示机 同时按住遥控器上亮度调节区的100%按键,蓝灯闪烁 变快后变为红色,则配对成功。

#### 开启/关闭设备

将遥控器对准展示机,按下"Run"按键,展示机内 部开始转动,并呈现图像,背面PAIR指示灯变为粉色表 示开启成功。

将遥控器对准正在运行的展示机,按下"Stop"按 键,展示机内部转动变缓慢至停止,背面PAIR按钮指示 灯变为红色,表示关闭成功。

### 切换播放内容

Δ

5

将遥控器对准展示机,按下 ">>"按键,向后切换 一个素材,播放下一个播放内容;

将遥控器对准展示机,按下"<<"按键,向前切换 一个素材,播放上一个播放内容。

#### 多设备联屏

展示机可以切换两种模式,主机模式和从机模式。 主机模式为单独一台机器进行内容展示,从机模式的展 示机需要与主机模式的展示机进行连接,全部的区域来 展示内容。默认展示机为主机模式。从机模式的展示机 不能够单独展示内容,也不能够使用遥控器进行控制。

#### 1.主从机模式切换

当展示机处于待机状态时,按住背面的PAIR按钮, PAIR指示灯由红色常亮变为熄灭,则表示模式切换为从机 模式;当展示机处于从机状态时,长按PAIR按钮,直到 PAIR指示灯变为红色常亮,表示切换为主机模式。

#### 2.设备连接

使用多台机器展示内容时,机器连接方式如下:

展示机1(设置为主机模式)的"联机输出接口"连接 到展示机2(设置为从机模式)的"联机输入接口",展示 机2(设置为从机模式)的"联机输出接口"连接到展示机 3(设置为从机模式)"联机输入接口",以此类推。

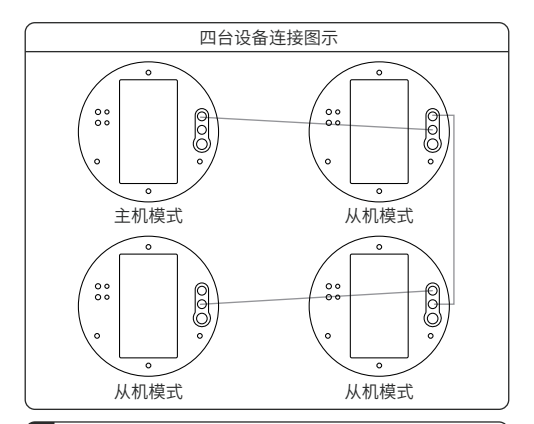

### 复位设备网络

长按设备背面按钮AP/STA,可以将设备网络从联网 模式转换为一般模式,转换成功后,AP/STA指示灯会 从蓝色变成绿色,同时能用手机或者电脑搜索到此设备 wifi。

#### 播放设置

6

7

展示机的播放内容设置、播放模式设置以及播放顺 序等操作,需要使用可以连接无线网的电脑设置,安装 软件PC端软件,使用软件进行设置操作。

## 安装说明

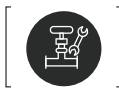

Dsee-50s支持壁挂和支架安装,以下仅 介绍壁挂安装方法,如需支架立式安装请询 经销商。

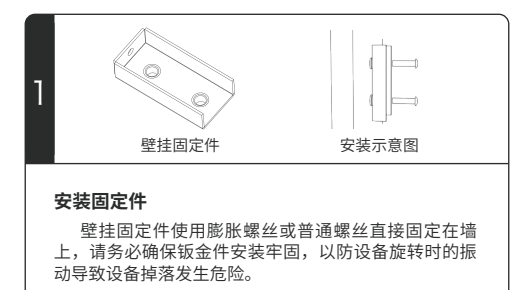

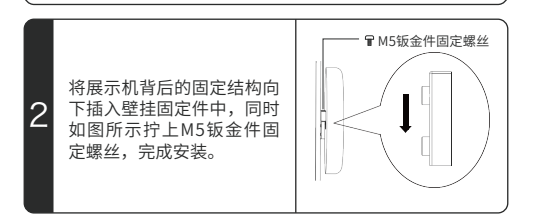

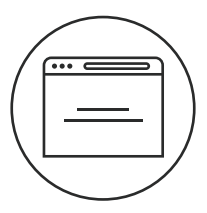

# Dsee.Lab云平台

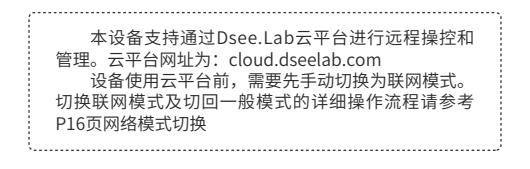

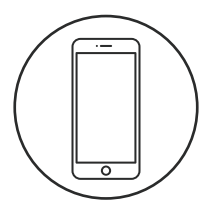

# 手机端软件使用说明

# 使用操作

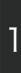

# 下载软件

登陆 http://www.dseelab.com,下载软件。

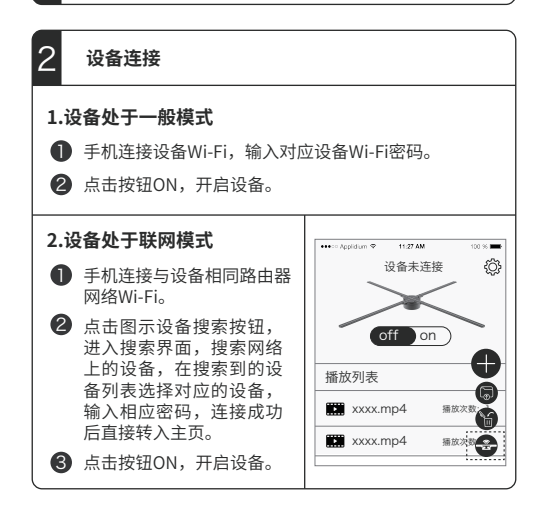

### 网络模式切换

#### 1.设备处于一般模式,切换至联网模式

- 点击<sup>(Q)</sup>,进入模式切换,输入路由器Wi-Fi名称及密码。
- 2 点击切换按钮,提示切换成功。
- 3 若设备成功连接网络,则设备背后的AP/STA指示灯为 蓝灯。若连接失败,则红灯闪烁。

#### 2.设备处于联网模式,切换至一般模式

点击◎,进入模式切换,点击切换至一般模式按钮。
 切换成功,则可重新看到设备Wi-Fi。

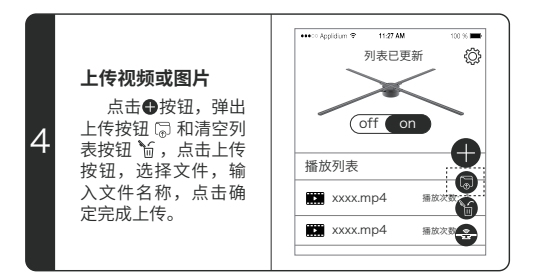

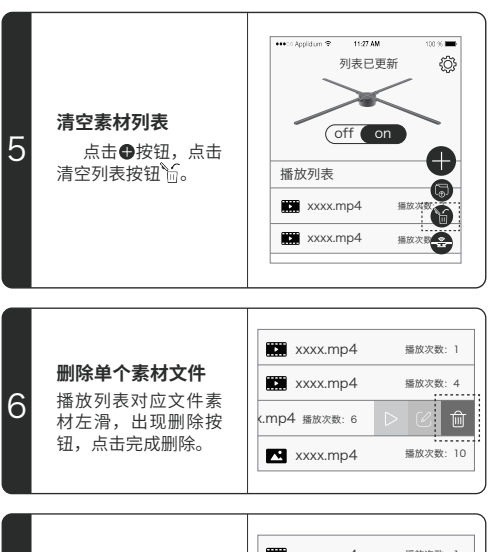

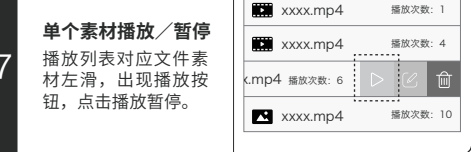

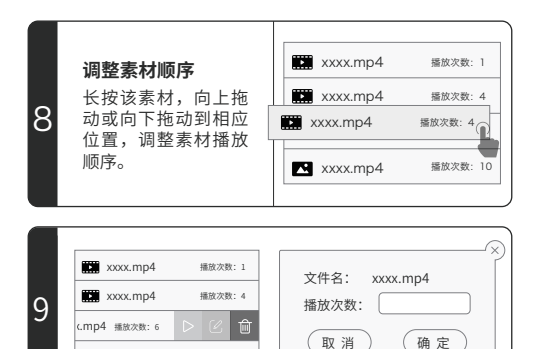

在播放列表对用文件素材左滑,出现编辑入口,点 击进入播放次数编辑对话框(注意:0为单个文件循环 播放)。

播放次数:10

xxxx.mp4

设置单个文件播放次数